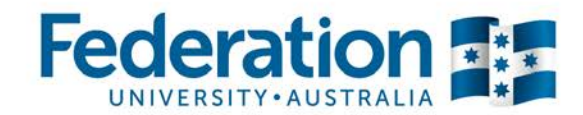

## myFinance User Guide

## **Firefox Language Fix**

Use the following steps to change the Language Settings in Mozilla Firefox browser and enable myFinance access.

**Procedure** 

- 1. Open Firefox browser.
- 2. Click the Firefox dropdown menu, then click **Options > Options**.

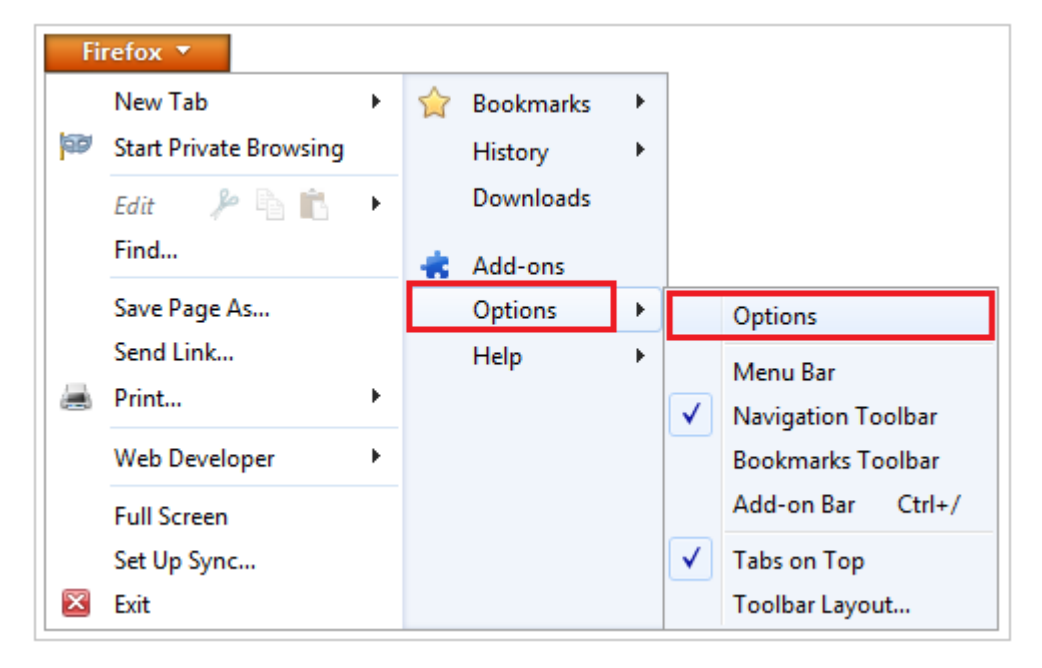

3. On the **Content** tab, click the **Choose** button.

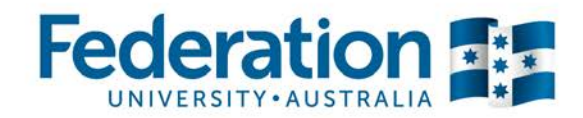

| Options                                                                                                    |              |              | lanes.  | ed laner |            | ×             |
|----------------------------------------------------------------------------------------------------|--------------|--------------|---------|----------|------------|---------------|
| General Tabs                                                                                                    | 页<br>Content | Applications | Privacy | Security | C)<br>Sync | k<br>Advanced |
| Images automatically Exceptions   Images automatically Exceptions   Images automatically Exceptions <td< td=""></td<> |              |              |         |          |            |               |
| Fonts & Colors<br>Default font: Times New Roman ▼ Size: 16 ▼ Advanced<br>Colors                                                                                                    |              |              |         |          |            |               |
| Languages   Choose your preferred language for displaying pages       Choose your preferred language for displaying pages                                                                                                    |              |              |         |          |            |               |

## 4. Select English/United States [en-us].

5. Click the **Remove** button.

| Languages                                                                                                    | ×                 |  |  |  |  |
|----------------------------------------------------------------------------------------------------|-------------------|--|--|--|--|
| Web pages are sometimes offered in more than one language.<br>Choose languages for displaying these web pages, in order of<br>preference.<br>Languages in order of preference: |                   |  |  |  |  |
| English/United States [en-us]                                                                                                    | Move <u>U</u> p   |  |  |  |  |
| English [en]                                                                                                    | Move <u>D</u> own |  |  |  |  |
|                                                                                                    | <u>R</u> emove    |  |  |  |  |
| Select a language to add                                                                                                    | <u>A</u> dd       |  |  |  |  |
|                                                                                                    |                   |  |  |  |  |
| OK Cancel                                                                                                    | Help              |  |  |  |  |

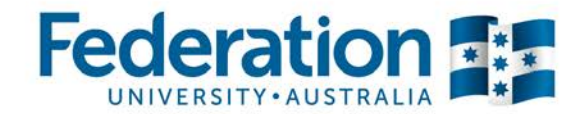

- 6. Click the **Select a language to add...** dropdown button.
- 7. Select English/Australia [en-au].

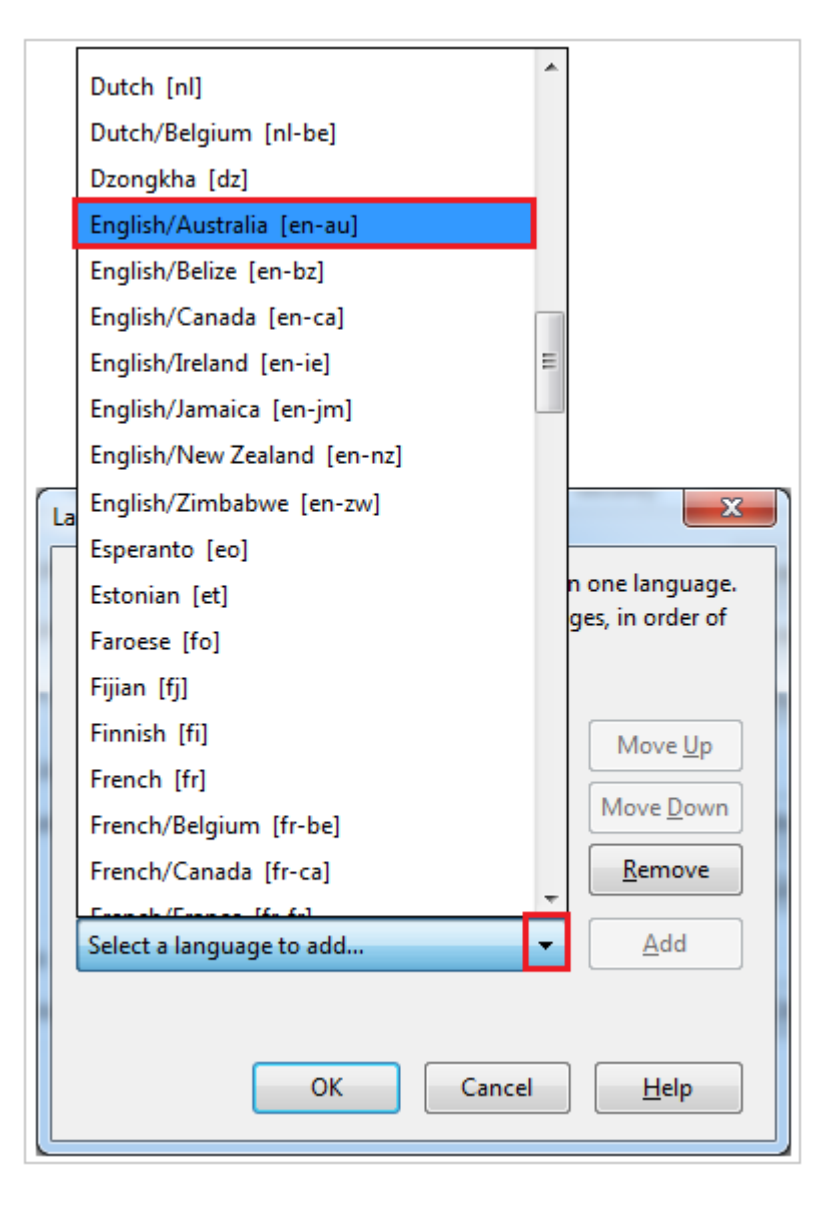

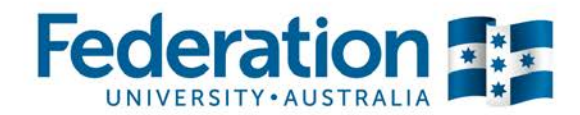

8. Click the Add button.

| Languages                                                                                                    | ×                 |  |  |  |  |  |
|----------------------------------------------------------------------------------------------------|-------------------|--|--|--|--|--|
| Web pages are sometimes offered in more than one language.<br>Choose languages for displaying these web pages, in order of<br>preference. |                   |  |  |  |  |  |
| Languages in order of preference:                                                                                                    |                   |  |  |  |  |  |
| English [en]                                                                                                    | Move <u>U</u> p   |  |  |  |  |  |
|                                                                                                    | Move <u>D</u> own |  |  |  |  |  |
|                                                                                                    | <u>R</u> emove    |  |  |  |  |  |
| English/Australia [en-au]                                                                                                    | <u>A</u> dd       |  |  |  |  |  |
|                                                                                                    |                   |  |  |  |  |  |
| OK Cancel                                                                                                    | <u>H</u> elp      |  |  |  |  |  |

- 9. Select English/Australia [en-au].
- 10. Click the **Move Up** button.

| Languages                                                                                                    | ×                   |  |  |  |  |
|----------------------------------------------------------------------------------------------------|---------------------|--|--|--|--|
| Web pages are sometimes offered in more than one language.<br>Choose languages for displaying these web pages, in order of<br>preference. |                     |  |  |  |  |
| Languages in order of preference:                                                                                                    |                     |  |  |  |  |
| English [en]                                                                                                    | Move <u>U</u> p     |  |  |  |  |
| English/Australia [en-au]                                                                                                    | Move <u>D</u> own   |  |  |  |  |
|                                                                                                    | <u>R</u> emove      |  |  |  |  |
| Select a language to add                                                                                                    | ▼ <u>A</u> dd       |  |  |  |  |
|                                                                                                    |                     |  |  |  |  |
| ОК                                                                                                    | Cancel <u>H</u> elp |  |  |  |  |

- 11. Click the **OK** button, and then click the **OK** button.
- 12. Close Firefox, and then re-open for the changes to take effect.

## End of procedure.